.

1/4

« Предыдущая

Следующая »

# Анализ данных в Кокпите

Кокпит предназначен для наглядного отображения значений показателей, оценки достижения целей, их динамики (**Главное меню → ССП**). Внешний вид меню **ССП** представлен на Рисунке 1.

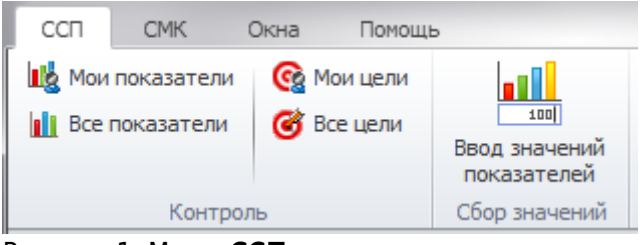

Рисунок 1. Меню ССП

Назначение пунктов меню ССП в группе пунктов меню Контроль:

- Мои показатели предназначен для отражения информации по тем показателям, для которых физическое лицо, ассоциированное с пользователем, указано как ответственный за выполнение.
- Все показатели предназначен для отражения информации по тем показателям, для которых физическое лицо, ассоциированное с пользователем, указано как ответственный за выполнение или контролирующее лицо.
- Мои цели предназначен для отражения информации по тем целям, для которых физическое лицо, ассоциированное с пользователем, указано как ответственный за достижение.
- Все цели предназначен для отражения информации по тем целям, для которых физическое лицо, ассоциированное с пользователем, указано как ответственный за достижение или контролирующее лицо.

### Анализ значений показателей

Просмотр данных по показателям осуществляется в **Окне справочника** показателей с наложенным фильтром, который показывает лишь те показатели, которые должны быть показаны пользователю в соответствии с его правами на просмотр и редактирование. При помощи пункта меню **Мои показатели** открывается **Окно справочника** показателей с наложенным фильтром. В окне отображаются лишь те показатели, для которых физическое лицо, ассоциированное с пользователем, указано как ответственный за выполнение. При помощи пункта меню **Все показатели** открывается **Окно справочника** показателей с наложенным фильтром. В окне отображаются лишь те показатели, для которых физическое лицо, ассоциированное с пользователем, указано как ответственный за выполнение. При помощи пункта меню **Все показатели** открывается **Окно справочника** показателей с наложенным фильтром. В окне отображаются лишь те показатели, для которых физическое лицо, ассоциированное с пользователем, указано как ответственный за выполнение или контролирующее лицо. Пользователь видит перечень доступных ему показателей и их значений на дату актуальности. Можно настроить исключения для показателей:

• С помощью окна Главное меню - Настройки пользователя пользователь сможет

управлять отображением показателей в **Окне справочника** показателей: в окне отображаются только те показатели, доступ к которым есть у текущего пользователя, и нет тех, которые пользователь указал на вкладке **Скрытые в кокпите показатели** в **Настройках пользователя (Главное меню → Главная → Настройки пользователя →** вкладка **Основные**). Кроме того, у самого показателя может быть проставлен параметр "Скрывать в кокпите". Такой показатель ни для кого не будет отображаться в Кокпите.

×

Рисунок 2. Перечень показателей и их значений

В Окне справочника показателей гиперссылка Детализация открывает окно Показатели формулы со списком показателей, на основе которых рассчитаны значения выбранного показателя (Рис. 3).

#### ×

Рисунок 3. Окно Показатели формулы

В Окне справочника показателей гиперссылка График открывает окно Диаграмма значений показателя (Рис. 4), в котором представлена динамика изменения значений показателя.

×

Рисунок 4. Окно Диаграмма значений показателя

В окне **Диаграмма значений показателя** (Рис. 4) есть следующие способы управления отображением информации:

- 1. С помощью кнопки Обновить 🖾 обновляется диаграмма значений показателя.
- В выпадающем меню кнопки Показ производится выбор способа отображения диаграммы: показ планового и фактического значения, легенды, подписей планового и фактического значения, поворот подписей периодов, отображение значений точек при наведении курсора мыши на точку.
- 3. В выпадающем меню кнопки **Тип диаграммы** производится выбор типа диаграммы: "Гистограмма" или "График".
- 4. Кнопка № позволяет сохранить текущие настройки диаграммы значений для данного показателя, чтобы в следующий раз она открылась с этими настройками. После нажатия на данную кнопку текущие настройки диаграммы сохраняются в параметре "Параметры диаграммы значений" показателя. При этом в данных параметрах устанавливается флажок в параметре "Использовать текущие настройки". Для отмены использования настроек для показателя необходимо снять флажок в параметре "Использовать текущие настройки". В этом случае для построения диаграммы значений будут использоваться настройки, заданные в Настройках для всех пользователей в параметре "Параметры диаграммы значений показателя" (Главное меню → Главная → Настройки для всех пользователей → вкладка ССП).
- 5. Выбрать другой период можно, нажав на кнопку **Период (...)**. Откроется окно для выбора периода.
- 6. Масштабирование осуществляется с помощью выделения заданной области или при помощи колеса прокрутки мыши.

В Таблице 1 приведен список пунктов контекстного меню, вызываемого из окна **Диаграмма** значений показателя.

3/4

| Название пункта                                                                    | Описание                                                                                                   |
|------------------------------------------------------------------------------------|----------------------------------------------------------------------------------------------------|
| Копировать                                                                         | Копирует рисунок диаграммы в буфер обмена.                                                                 |
| Рисунок сохранить как                                                              | Открывает диалоговое окно для сохранения рисунка<br>диаграммы.                                             |
| Параметры страницы                                                                 | Открывает окно настройки параметров страницы для печати.                                                   |
| Печать                                                                             | Печать рисунка диаграммы.                                                                                  |
| Отображать значения точек                                                          | Включает и отключает подсказку при наведении на<br>колонки плановых и фактических значений<br>показателей. |
| Отменить последнее масштабирование                                                 | Отменяет последнее изменение масштаба.                                                                     |
| Отменить все масштабирование/<br>панорамирование                                   | Отменяет все изменения масштаба.                                                                           |
| Установить масштаб в умолчание                                                     | Устанавливает масштаб по умолчанию.                                                                        |
| Отменить все масштабирование/<br>панорамирование<br>Установить масштаб в умолчание | Отменяет все изменения масштаба.<br>Устанавливает масштаб по умолчанию.                                    |

Таблица 1. Контекстное меню окна "Диаграмма значений показателя"

Для просмотра значений показателей на другую дату необходимо сменить дату актуальности.

## Анализ целей

Просмотр данных по целям осуществляется в **Окне справочника** целей с наложенным фильтром, который показывает лишь те цели, которые должны быть показаны пользователю в соответствии с его правами на просмотр и редактирование. При помощи пункта меню **Мои цели** открывается **Окно справочника** целей с наложенным фильтром (Рис. 5). В окне отображаются лишь те цели, для которых физическое лицо, ассоциированное с пользователем, указано как ответственный за достижение. При помощи пункта меню **Все цели** открывается **Окно справочника** целей с наложенным фильтром. В окне отображаются лишь те цели, для которых физическое лицо, ассоциированное с пользователем, указано как ответственный за выполнение или контролирующее лицо. Пользователь видит перечень доступных ему целей на дату актуальности.

### ×

Рисунок 5. Перечень целей и оценок их достижения

В Окне справочника целей гиперссылка График открывает окно Диаграмма значений оценок достижения цели:

×

Рисунок 6. Окно Диаграмма значений оценок достижения цели

В окне **Диаграмма значений оценок достижения цели** (Рис. 6) есть следующие способы управления отображением информации:

- 1. С помощью кнопки Обновить 🖾 обновляется диаграмма значений оценок достижения цели.
- В выпадающем меню кнопки Показ производится выбор способа отображения диаграммы: показ оценки достижения, легенды, подписей данных, поворот подписей периодов, отображение значений точек при наведении курсора мыши на точку.
- 3. В выпадающем меню кнопки Тип диаграммы производится выбор типа диаграммы:

"Гистограмма" или "График".

- 4. Кнопка 🗵 позволяет сохранить текущие настройки диаграммы значений для данной цели, чтобы в следующий раз она открылась с этими настройками. После нажатия на данную кнопку текущие настройки диаграммы сохраняются в параметре "Параметры диаграммы значений" цели. При этом в данных параметрах устанавливается флажок в параметре "Использовать текущие настройки". Для отмены использования настроек для цели необходимо снять флажок в параметре "Использовать текущие настройки". В этом случае для построения диаграммы значений будут использоваться настройки, заданные в Настройках для всех пользователей в параметре "Параметры диаграммы значений цели" (Главное меню → Главная → Настройки для всех пользователей → вкладка ССП).
- 5. Выбрать другой период можно, нажав на кнопку **Период (...)**. Откроется окно для выбора периода.
- 6. Масштабирование осуществляется с помощью выделения заданной области или при помощи колеса прокрутки мыши.

В Таблице 2 приведен список пунктов контекстного меню, вызываемого из окна Диаграмма значений оценок достижения цели.

| Название пункта                                  | Описание                                                                                                   |
|--------------------------------------------------|----------------------------------------------------------------------------------------------------|
| Копировать                                       | Копирует рисунок диаграммы в буфер обмена.                                                                 |
| Рисунок сохранить как                            | Открывает диалоговое окно для сохранения рисунка диаграммы.                                                |
| Параметры страницы                               | Открывает окно настройки параметров страницы для печати.                                                   |
| Печать                                           | Печать рисунка диаграммы.                                                                                  |
| Отображать значения точек                        | Включает и отключает подсказку при наведении на<br>колонки плановых и фактических значений<br>показателей. |
| Отменить последнее масштабирование               | Отменяет последнее изменение масштаба.                                                                     |
| Отменить все масштабирование/<br>панорамирование | Отменяет все изменения масштаба.                                                                           |
| Установить масштаб в умолчание                   | Устанавливает масштаб по умолчанию.                                                                        |
| Таблица 2. Контекстное меню окна "Диагра         | амма значения оценок лостижения цели"                                                                      |

« Предыдущая

На уровень выше

Следующая »

From: http://deltabs.firmsuln.org:5558/docs/v4/ - BS Docs 4

Permanent link: × http://deltabs.firmsuln.org:5558/docs/v4/doku.php/ru/bsc/develop/target fact cockpit

Last update: 2016/02/15 00:25